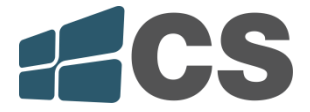

# GUIA DO USUÁRIO CONVERSOR RF/WIEGAND RFW-01

Parabéns, você adquiriu um conversor RF/Wiegand RFW-01 da CS Comunicação e Segurança. Este equipamento foi desenvolvido para lhe oferecer uma interface dinâmica para operação com sistemas que utilizam protocolo Wiegand de 26 bits. Para melhor desempenho do equipamento sugerimos a leitura atenciosa deste Guia do Usuário.

## Conheça o conversor RF/Wiegand RFW-01

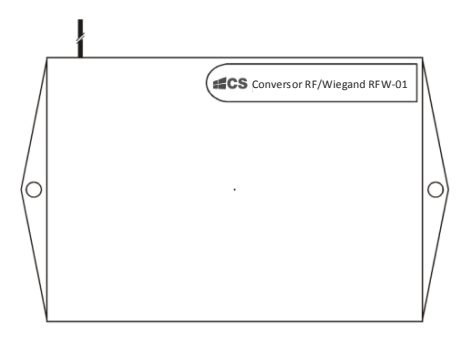

### 1. Cadastro de Controles Remotos

Após a instalação do Conversor com o Controle de Acesso através do Manual de Referência e Instalação, realize os cadastros dos Controles Remotos. É possível realizar o cadastro de duas formas: diretamente no controle de acesso ou com o software de controle de acesso 2.4.

#### a. Cadastro no Controle de Acesso

1. Com o conversor e controle de acesso conectado, entre em: cadastro de usuários > cartões.

| Adi Usu       |
|---------------|
| ID.Nr. 1      |
| Alex          |
| Fp Senha      |
| Cart Face     |
| No. De Grp: 1 |
| Usuario       |
| Foto          |
| Acesso Usr    |
| Volta Salv    |

2. Aperte um dos botões do controle. O conversor irá enviar um sinal para o controle de acesso, dessa forma irá cadastrar seu controle TX3000.

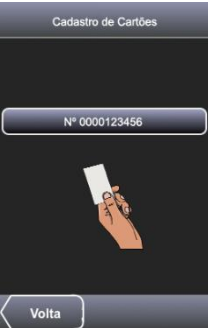

3. Salve o cadastro e saia do *menu* do aparelho. Verifique se o Controle Remoto TX3000 foi cadastrado corretamente. Se houve sucesso na verificação no controle de acesso, a porta ou portão será aberto(a). Caso não haja nenhum dispositivo conectado ao controle de acesso, será ouvido apenas o som de reconhecimento de acesso do sistema. Repita o processo quantas vezes forem necessárias.

Nota: O cadastro do Controle Remoto ficará armazenado no banco de dados do controle de acesso.

#### b. Cadastro no Software de Controle de Acesso 2.4

Para o cadastro de Controles Remotos com o Software de Controle de Acesso 2.4, é necessário conectar o Controle de Acesso com o Software. Para maiores informações sobre como estabelecer conexão do Controle de Acesso com o Software, leia: Manual de Referência e Instalação Software de Controle de Acesso 2.4. O documento está disponível no site: <u>www.cs.ind.br</u>.

Nota: O controle de acesso Prox 81R permite somente cadastro através do Software de Controle de Acesso 2.4.

1. Com o conversor instalado no controle de acesso, conecte o sistema ao Software.

2. Na interface principal do software, selecione: "Gerenciamento de Usuários".

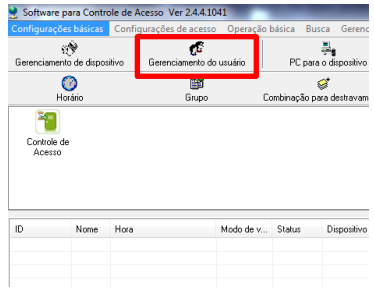

3. Selecione o Dispositivo e Conecte ao software.

| Definir senha                                     |
|---------------------------------------------------|
| Gerenciamento de impressões dígitais              |
| Controle de Acessa 🔻 Conectar dispositivo         |
| Controle de Acesso                                |
| Usar sensor Usar dispositivo Registrar Verifica   |
| ⊚ Impressão digital 9.0 💿 Impressão digital 10.   |
| Do PC para o dispositivo Do Dispositivo para o PC |

Adicione 1 (um) usuário (1). Clique na caixa de texto que indica "N° de Cartão" e pressione no Controle Remoto o botão que você deseja cadastrar (2). Salve o cadastro (3). Para enviar as configurações para o dispositivo, clique no botão "Do PC para o dispositivo" (4).

| L | ista de usuár  | 05                      |                       |                   |            |                                                        |                                                                                                    | <b>Z X</b>                                                                                      |
|---|----------------|-------------------------|-----------------------|-------------------|------------|--------------------------------------------------------|----------------------------------------------------------------------------------------------------|-------------------------------------------------------------------------------------------------|
|   |                |                         |                       |                   |            |                                                        |                                                                                                    | Foto                                                                                            |
|   | 1D -           | Nome v<br>Administrador | Departamento  Company | Sexo<br>Masculino | Apto/Blocs | Dept<br>Nome<br>ID<br>Sexo<br>Apto/Bloco<br>Privilégio | Company  Administrador                                                                                                    |                                                                                                 |
|   |                |                         |                       |                   |            | N® do Cartão<br>Gerenciame<br>Utras<br>4<br>Do PC      | B791952<br>Definis senha<br>ento de impressões digitais:<br>de de Access: ▼ D<br>persor Utan dispositivo  <br>gressão digital 9.0 0 mm<br>para o dispositivo  <br>Do Doi<br>isavar cetão | esconectar<br>Registrar Verifici<br>pressão dejtal 10.<br>Impositivo para o PC<br>Limpar ceitão |
| 1 | Registrar digi | al Registrar 6          | ace Inportar          |                   | )<br>xoota | Conecte con                                            | dispositivo primeiro, se você                                                                                                    | desejar registrar digital ou cartão.                                                            |

5. Na janela "Do PC para Dispositivo", confira se o usuário está sendo exibido na janela da esquerda e selecione. Posteriormente, selecione o dispositivo e clique no botão carregar (1). Após carregar os dados, o status da operação aparece como na caixa indicada pela seta vermelha.

| ário                           |                                                         |                                                                          | Dispositivo<br>Arrastar um início de coluna aqui para ( |                          |                                                                                                    |                                                                                   |   |
|--------------------------------|---------------------------------------------------------|--------------------------------------------------------------------------|---------------------------------------------------------|--------------------------|----------------------------------------------------------------------------------------------------|-----------------------------------------------------------------------------------|---|
|                                |                                                         |                                                                          |                                                         |                          |                                                                                                    |                                                                                   |   |
| ciona 📼 ID                     |                                                         | Nome 💌                                                                   | Departamento                                            | Privilégio 💌             | Selecionar 📼 Die                                                                                                    | positivo 💌                                                                        | 5 |
| 2 1                            |                                                         | Administrador                                                            | Company                                                 | Usuário                  |                                                                                                    | ntrole de Acesso                                                                  |   |
|                                |                                                         |                                                                          |                                                         |                          |                                                                                                    |                                                                                   |   |
|                                |                                                         |                                                                          |                                                         |                          |                                                                                                    |                                                                                   |   |
|                                |                                                         |                                                                          |                                                         |                          |                                                                                                    |                                                                                   |   |
|                                |                                                         |                                                                          |                                                         |                          |                                                                                                    |                                                                                   |   |
|                                |                                                         |                                                                          |                                                         |                          |                                                                                                    |                                                                                   |   |
|                                |                                                         |                                                                          |                                                         |                          |                                                                                                    |                                                                                   |   |
|                                |                                                         |                                                                          |                                                         |                          |                                                                                                    |                                                                                   |   |
|                                |                                                         |                                                                          |                                                         |                          |                                                                                                    |                                                                                   |   |
|                                |                                                         |                                                                          |                                                         |                          |                                                                                                    |                                                                                   |   |
| 1                              |                                                         |                                                                          |                                                         |                          |                                                                                                    |                                                                                   |   |
| 1                              |                                                         |                                                                          |                                                         |                          |                                                                                                    |                                                                                   |   |
| 1                              | Sel todos                                               | Invet                                                                    | ter todos                                               |                          | Sel todos                                                                                                    | Inverter todas                                                                    |   |
| 1                              | Sel todos                                               | line<br>1                                                                | ter todos                                               |                          | Sel todos                                                                                                    | Inverter todos                                                                    |   |
| 1                              | Sel todos                                               | linves<br>digital                                                        | ter todos<br>Camegar (U)                                | Deletar (D)              | Sel todos<br>Conexão bem suce<br>dispositivo Controle                                                                                                    | Inverter todos<br>fida com o<br>de Acesso                                         | * |
| 1                              | Set todos<br>V Impressão<br>V Face do us                | linvest<br>digital<br>suário                                             | Camegar (U)                                             | Dektar (D)               | Sel todos<br>Conexão bem suce<br>dispositivo Controle<br>(2015-01-23 08 37);<br>Operação bem-suce                                                        | Invester todos<br>lida com o<br>de Acesso<br>(5)<br>ordola (2015-01-              | * |
| 1                              | Sel todos<br>V Impressão<br>V Face do un<br>V Modo de c | digital<br>tuário<br>sache                                               | Canegor (U)<br>Registro de eno                          | Deletar (D)<br>Fechar(K) | Sel todos<br>Conexão bem-sucer<br>dispositivo Controle<br>(2015-01-23 08-37):<br>Operação bem-suce<br>23 08-37 28)<br>Carecar unuáris: 1                 | Inverter todos<br>fida com o<br>de Acesso<br>(5)<br>didal (2015-01-               | * |
| 1<br>Ds usuários<br>de cache p | Sel todos                                               | linver<br>digital<br>sušrio<br>sache<br>excluídos no dis<br>avelocidade. | Canegar (U)<br>Registro de emo<br>positivo.             | Deletar (D)<br>Fechar(K) | Sel todos<br>Conesão bem-suce<br>disputivo Cornido<br>(2015-01:2-208-37:2<br>Deresção bem-suce<br>23.08-37:26)<br>Carregar unuário:<br>Carregar unuário: | Inverter todas<br>fida com o<br>de Acesso<br>(5)<br>cidal (2015-01-<br>digital: 0 | * |

6. O Controle Remoto cadastrado é considerado pelo software como um usuário individual. Realize as configurações de horários, grupos, níveis de acesso como tal. Para maiores informações sobre essas configurações, leia: Manual de Referência e Instalação Software de Controle de Acesso 2.4.

Nota: Com o cadastro no Software: O cadastro do Controle Remoto ficará armazenado no banco de dados do controle de acesso e no software.

#### 2. Excluir Controles Remotos

Caso seja necessário excluir algum controle remoto, é possível excluir da mesma forma de cadastros: diretamente no dispositivo ou via software.

Nota: Controles Remotos são reconhecidos pelo Controle de Acesso como usuários. Ao fazer gerencia, tenha precaução e atenção.

a. Excluir Cadastros no Controle de Acesso

1. Vá até gerenciamento de usuários, selecione o usuário cadastrado com controle remoto e selecione apagar.

| Adi Usu              |
|----------------------|
| ID.Nr: 1             |
| Alex                 |
| Fp Senha             |
| Cart Face            |
| No. De Grp: 1        |
| Usuario              |
| Foto                 |
| Acesso Usr           |
| Voltar Apagar Salvar |

b. Excluir Cadastros no Software de Controle de Acesso

1. Para apagar um Controle Remoto do Dispositivo de Acesso com o Software de Controle de Acesso, vá até a janela "Dispositivo para o PC"(1). Busque os usuários no dispositivo (2), selecione o Controle que você deseja excluir (3) e aperte o botão excluir (4).

|         | apartical service service                                                                         |                                                                                         | -                                |                                                |                                                          |                                              |
|---------|---------------------------------------------------------------------------------------------------|-----------------------------------------------------------------------------------------|----------------------------------|------------------------------------------------|----------------------------------------------------------|----------------------------------------------|
| a do un | nuário PC para d                                                                                  | o dispositivo                                                                           | Dispositivo para o PC            |                                                |                                                          |                                              |
| 1       | Combinação par                                                                                    | i <sup>g</sup><br>a destravamento                                                       | Niveis de acesso                 | 1 Deregar configurações                        | Rei a Poña                                               | Iniciar monitor                              |
|         | Do Dispositivo para o P<br>Dispositivo<br>Armate un relo 2<br>Dispositive & •<br>Controle de Aces | C<br>Buscar Usuárion<br>Usuárion no banco<br>Avastar um inicio n<br>Selenci ♥ 10<br>♥ 1 | na dispositivo<br>de dedos local | N<br>epartanci V Priológia V<br>Company Unuido | oro usuário (Não no banco de dado<br>elecici 💌 🗊 (🐨 Nose | s local)<br>agus consola co<br>V Phi-légio V |
|         |                                                                                                   | 1                                                                                       | idos Inverter                    | todes                                          | ctic data to displ                                       | eyo<br>ex todos                              |
|         |                                                                                                   | <ul> <li>Todos os usuários</li> <li>Novos Usuários</li> </ul>                           | Modo de caci 🖸                   | erregar (U) Excluir (D)                        |                                                          |                                              |

2. A janela para confirmação irá aparecer na tela, selecione "Sim". Dentro da janela "Do Dispositivo para o PC", no canto direito, a seguinte mensagem de sucesso será exibida:

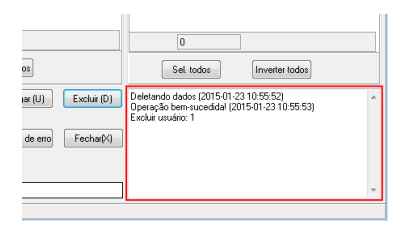

#### Certificado de Garantia

1- Todas as partes, peças e componentes, são garantidos contra eventuais DEFEITOS DE FABRICAÇÃO que porventura venham a apresentar, pelo prazo de 1 (um) ano, contado a partir da data de emissão da nota fiscal do produto.

2- Constatado o defeito, deve-se imediatamente comunicar à empresa que efetuou a instalação ou serviço autorizado mais próximo. Somente estes estão autorizados a examinar e sanar o defeito durante o prazo de garantia. Caso contrário esta garantia perde o efeito, pois o produto terá sido violado.

3- Em caso de atendimento domiciliar e/ou necessidade de retirada do produto, as despesas decorrentes de serviços, transporte, segurança de ida e volta do produto, ficam por conta e risco do consumidor.

4- A garantia ficará automaticamente cancelada se o produto for violado, receber maus tratos ou sofrer danos decorrentes de acidentes, quedas, agentes da natureza (raios, inundações), variações de tensão elétrica, sobrecarga acima do especificado e instalação em desacordo com o manual.

A Khronos reserva-se o direito de alterar o equipamento sem aviso prévio. Importado por: CNPJ 78.323.094/0004-70. País de Origem: China

Informações e suporte técnico do produto: <u>www.cs.ind.br</u> <u>suporte@cs.ind.br</u>

CS COMUNICAÇÃO E SEGURANÇA Fone: +55 (48) 3246-8563

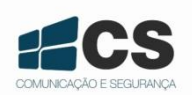

A CS Comunicação e Segurança reserva-se ao direito de modificar, adicionar ou excluir partes deste manual sem aviso prévio. Não nos responsabilizamos por quaisquer danos ou prejuízos resultantes do uso inadequado deste produto. Em caso de dúvida, consulte nosso departamento de assistência técnica.

02.009.032.011